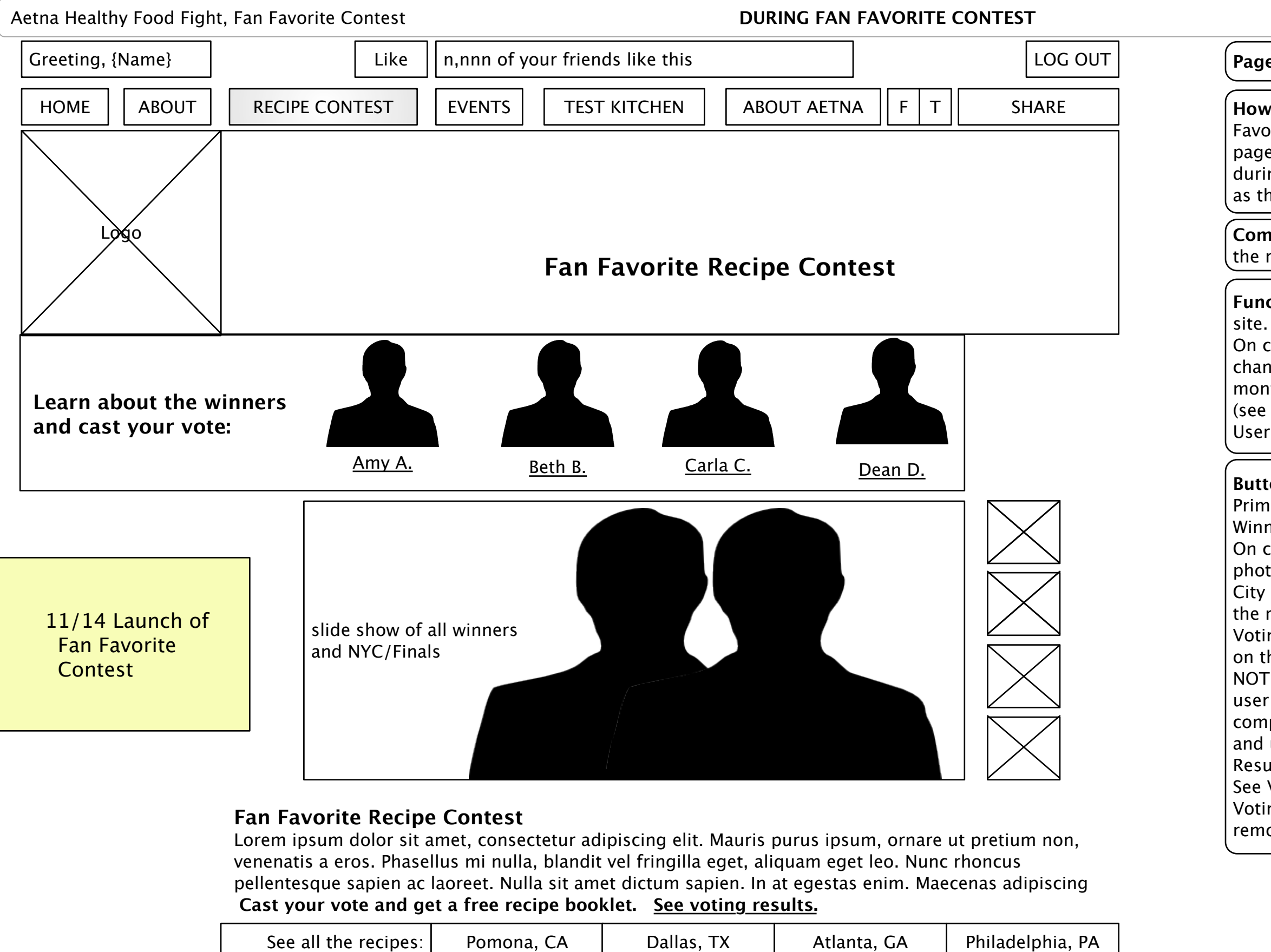

|                 |          |                            | i entena, er t | Danao, IX | , terainta, e, t |  |
|-----------------|----------|----------------------------|----------------|-----------|------------------|--|
| Fri Oct 21 2011 | Dage Ti  | tlar 2 2 Ean Eavorita Dafa | .l+            |           |                  |  |
| Page: 3 of 10   | Page III | le: 5.5 Fan Favorile Defai | lit            |           |                  |  |

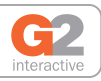

### Page Title: 3.3 Fan Favorite Default

**How to Get Here:** User has clicked on Fan Favorite Recipe Contest in carousel on the home page OR user has gone to healthyfoodfight.com during the Momentum phase, this page will serve as the domain default.

**Comments:** This is a popularity contest run while the recipe contest is on hiatus.

**Functionality:** The main nav is same as current site.

On click of a winner picture, the main section changes to the winner bio, his/her photo montage, and the charity he/she is playing for (see next diagram)

Users vote via the voting buttons on the left.

#### **Buttons and Links:**

Primary Nav (detailed elswhere)

Winner picture/name on rollover, highlights.

On click of winner picture loads that winner's bio, photo montage (next page)

City names (Pomona, CA, Dallas, TX, etc. Link to the recipe pages from that particular contest. Voting is accomplished by clicking a Vote button

on the next page. NOTE the user must be logged in to vote. If not,

user is sent to login or register and on

completion of login/register, his/her vote is cast and user is taken to 3.3.2 Fan Favorite Voting Results

See Voting Results goes to 3.3.2 Fan Favorite Voting Results with the 'download recipe booklet' removed.

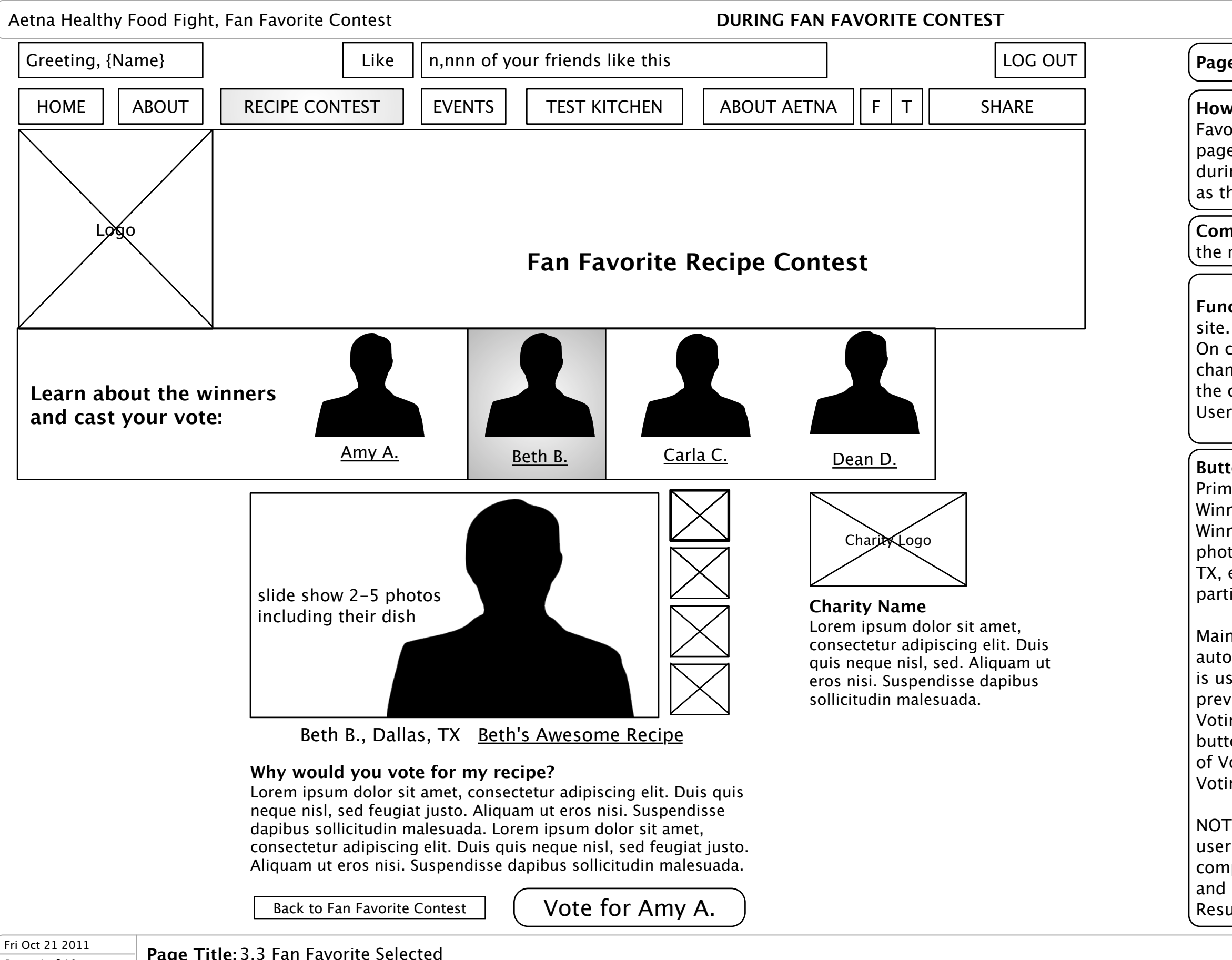

Page: 4 of 10

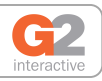

### Page Title: 3.3 Fan Favorite Selected

How to Get Here: User has clicked on Fan Favorite Recipe Contest in carousel on the home page OR user has gone to healthyfoodfight.com during the Momentum phase, this page will serve as the domain default.

**Comments:** This is a popularity contest run while the recipe contest is on hiatus.

Functionality: The main nav is same as current

On click of a winner picture, the center section changes to the bio, his/her photo montage, and the charity he/she is playing for.

Users vote via the voting buttons on the left.

#### **Buttons and Links:**

Primary Nav (detailed elswhere) Winner picture/name on rollover, highlights. Winner picture on click loads that winner's bio. photo montage City names (Pomona, CA, Dallas, TX, etc. Link to the recipe pages from that particular contest.

Main section includes a photo/slide show that automatically plays each photo for 10 seconds or is user controlled by user clicking on small preview images to the right.

Voting is accomplished by clicking the Vote button below the winner's photo and bio. On click of Vote button, user is taken to 3.3.2 Fan Favorite Voting.

NOTE the user must be logged in to vote. If not, user is sent to login or register and on completion of login/register, his/her vote is cast and user is taken to 3.3.2 Fan Favorite Voting Results

| Aetna Healthy Food Figh | t, Fan Favorite Contest DURING FAN FA                      | DURING FAN FAVORITE CONTEST |  |  |  |
|-------------------------|------------------------------------------------------------|-----------------------------|--|--|--|
| Greeting, {Name}        | Like n,nnn of your friends like this                       | LOG OUT                     |  |  |  |
| HOME ABOUT              | RECIPE CONTEST     EVENTS     TEST KITCHEN     ABOUT AETNA | F T SHARE                   |  |  |  |
| Logo                    | GRAPHIC                                                    |                             |  |  |  |

| Login                                                          | Sign Up                                                                                                    |
|----------------------------------------------------------------|----------------------------------------------------------------------------------------------------|
| *Email Address<br>*Password<br>Retrieve Password               | Signing Up allows you to get involved in a number of different ways.<br>You can:<br>• Enter the sweepstakes<br>Sign up for The Aetna Healthy Food Fight today! |
| Log In Remember me<br>Username and Password are case-sensitive | Sign Up                                                                                                    |

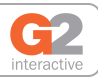

# Page Title: 3.3b Login Gate

How to Get Here: User has attempted to vote but is not logged in.

Comments: Voting is tied to login/registration. Jser must be logged in to vote.

**Functionality:** User has hit submit in 3.3 Fan Favorite and is not logged in. User must fill in a valid Email Address and Password and click submit to continue to 3.3.2 Fan Favorite Voting Results

# Buttons and Links:

Sign Up links to site registration

Get a reminder links to the Forgot a Password page.

Login validates the login form and checks for login credentials.

Sweepstakes links to the sweepstakes (if it is still running. If not, this form field should be removed.

NOTE: This page is intended only to show that there is a login gate between casting a vote and seeing results. The login/registration is intended to be identical to the current login/registration page. If there are any differences between this diagram and the current login/registration page, the current login/registration page is correct.

| Like n,nnn of your friends like this LOG OUT     RECIPE CONTEST EVENTS TEST KITCHEN   ABOUT AETNA   F T   SHARE   Fan Favorite Recipe Contest   Thank you for voting for Beth B.!   Like on Eacebook           |                                                                                                    |
|----------------------------------------------------------------------------------------------------|----------------------------------------------------------------------------------------------------|
| RECIPE CONTEST       EVENTS       TEST KITCHEN       ABOUT AETNA       F       T       SHARE         Fan Favorite Recipe Contest         Fan Favorite Recipe Contest         Thank you for voting for Beth B.! |                                                                                                    |
| Fan Favorite Recipe Contest                                                                                                    |                                                                                                    |
| Thank you for voting for Beth B.!                                                                                                    |                                                                                                    |
| Download your free recipe booklet.                                                                                                    |                                                                                                    |
| Amy A. nn%                                                                                                    |                                                                                                    |
| Beth B. nn%                                                                                                    |                                                                                                    |
| Beth B.<br>Carla C. nn%                                                                                                    |                                                                                                    |
| Contest Dean D. nn%                                                                                                    |                                                                                                    |
|                                                                                                    | Amy A. nn%<br>Amy A. nn%<br>Beth B. nn%<br>Beth B. nn%<br>Carla C. nn%<br>Carla C. nn%<br>Dean D. nn% |

Page: 6 of 10

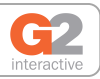

## **ige Title:** 3.3.2 Fan Favorite Voting Results

**bw to Get Here:** User has logged in or gistered and voted in 3.3 Fan Favorite Contest.

omments: Current voting is displayed as a bar art showing user votes as percent of total. User ust login to vote, so there has to be a check etween this page and the previous. Login, gister use the site standard pages/process

**Inctionality:** User can click Like on Facebook to II a Facebook like dialog box. Download Recipe oklet initiates a download of the recipe oklet.

#### ittons and Links:

er can click Like on Facebook to call a cebook like dialog box.

n user's Facebook feed, it will say "{name} voted r {voted name}"

ownload Recipe Booklet initiates a download of e recipe booklet. NOTE this link is only visible if e user is known to have voted (via cookie or her technical means).

ck to Fan Favorite Contest takes user back to 3 Fan Favorite Contest.

r details on the rest of the page buttons and ks, refer to 3.3 Fan Favorite Contest.